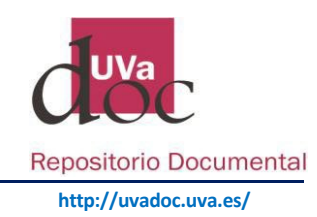

## **REGISTRO Y AUTOARCHIVO**

## Repositorio Documental de la Universidad de Valladolid, UVaDOC

Para poder incluir documentos mediante Autoarchivo en el Área Producción Científica y Objetos de Aprendizaje del Repositorio Documental de la Universidad, el Personal Docente e Investigador (PDI) de la Universidad de Valladolid debe registrarse previamente.

- Cómo Registrarse en UVaDOC
- Qué es el Autoarchivo
- Proceso de Autoarchivo
  - o Antes de empezar: ¿Qué hay que tener en cuanta antes del depósito en UVaDOC?
  - Inicio de un nuevo envío en UVaDOC
  - Descripción del Documento en UVaDOC
     Consulte cómo cumplimentar cada uno de los datos que describen el documento.
     Preste especial atención a:
    - Cumplimentar correctamente el nombre del AUTOR.
    - Indicar la Entidad Financiadora de su publicación.
  - o ¿Qué versión del documento puedo depositar en abierto?
  - o ¿Cómo Embargar la visualización de un documento hasta una fecha determinada?
  - o Si necesita rectificar o subsanar un documento que está ya en UVaDOC
- Derechos de Autor

#### Cómo Registrarse en UVaDOC

Para poder incluir documentos en el Área Producción Científica y Objetos de Aprendizaje, el Personal Docente e Investigador de la UVa debe registrarse previamente.

#### 1. Registrarse en UVaDOC

Acceda a la página del Repositorio documental y seleccione el apartado "MI CUENTA" / "Acceder" (situado en la columna de la izquierda) Una vez que ha accedido debe incluir los datos que le solicitan: su nombre de usuario (e+NIF) y contraseña de la UVa

#### Seleccione: "Acceder" de "Mi Cuenta"

Cumplimente su Nombre de Usuario y contraseña

|         | A UVaDOC Principal » Acceder                  |
|---------|-----------------------------------------------|
|         | Acceder a UVaDOC. Solo P.D.I. y Catalogadores |
| Acceder | Contraseña: *                                 |
|         | Acceder                                       |

## 2. Confirmación de Autorización

Una vez registrado, el sistema le habilitará el permiso correspondiente. A partir de este momento podrá iniciar el autoarchivo en el Departamento en el que está adscrito y a los Datos de investigación (ambos en el área de "Producción Científica"), así como a los objetos de aprendizaje.

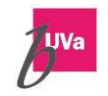

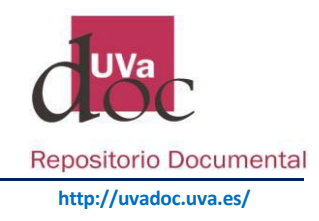

## 3. Autoarchivo

Acceda de nuevo a "Acceder" (con su nombre de usuario y contraseña). Visualizará las dos áreas en las que puede autoarchivar:

- "Área de Producción Científica": Departamento al que pertenece y los Datos de Investigación.
- "Área de Objetos de Aprendizaje".

En el Departamento podrá seleccionar la colección en función de la tipología del recurso que quiera subir a UVaDOC: Artículos de Revista, Capítulos de Monografías, Comunicaciones a Congresos, Otros Documentos (Monografías, Informes, Memorias, Documentos de trabajo, etc.).

En Datos de Investigación, podrá seleccionar "Datasets"

Los Objetos de Aprendizaje puede seleccionar en función de la temática: Ciencias Biomédicas, Ciencias Experimentales, Ciencias Sociales y Jurídicas, Humanidades e Ingeniería y Tecnología.

## 4. Institutos de Investigación, Centros de Investigación, Grupos de Investigación

Si además, usted pertenece a un Instituto, Centro o Grupo de Investigación, y quiere incluir documentos relacionados con éstos. Debe solicitarlo expresamente en la dirección: repositorio@uva.es para ampliarle la autorización de autoarchivo al Instituto, Centro o Grupo de Investigación que nos indique.

Para cualquier pregunta o propuesta en relación con el servicio, pueden dirigirse a: repositorio@uva.es

#### Qué es el Autoarchivo

UVaDOC está organizado en ÁREAS DOCUMENTALES.

Área de PRODUCCIÓN CIENTÍFICA La producción científica se estructura en Subcomunidades, correspondientes a CongresosUVa, Datos de Investigación, Departamentos, Escuela de Doctorado (ESDUVa), Grupos de Investigación, Institutos del Investigación y Laboratorios de Investigación de la Universidad de Valladolid. Estas subáreas acaban estructurándose a su vez en colecciones (artículos, ponencias, capítulos, Otros Documentos (Monografías, Informes, Memorias, Documentos de Trabajo, etc.).

#### Subcomunidades en esta comunidad

| CongresosUVa [281]                   |  |
|--------------------------------------|--|
| Datos de Investigación [42]          |  |
| Departamentos [9132]                 |  |
| Escuela de Doctorado (ESDUVa) [2278] |  |
| Grupos de Investigación [1170]       |  |
| Institutos de Investigación [1271]   |  |
| Laboratorios de Investigación [52]   |  |

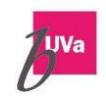

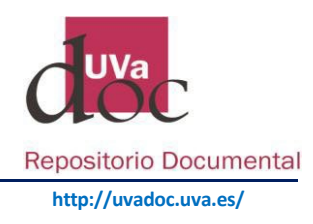

Área de OBJETOS DE APRENDIZAJE Esta área se estructura en cinco áreas de conocimiento (Ciencias Biomédicas y de la Salud, Ciencias Experimentales, Ciencias sociales y jurídicas, Humanidades e Ingeniería y Tecnología)

Mediante el autoarchivo, podrá depositar usted mismo los documentos en las colecciones asociadas a la comunidad a la que pertenece, dentro de la PRODUCCIÓN CIENTÍFICA y en todas las colecciones de OBJETOS DE APRENDIZAJE.

Recuerde que antes de proceder al autoarchivo:

- ✓ Debe Registrarse previamente
- ✓ Tenga en cuenta que, como autor y a través del auto-archivo, se hará responsable de garantizar su autoría y de asegurar la no infracción de los derechos de explotación, en caso de que el documento esté publicado. – Derechos de Autor-
- ✓ El apartado "Congresos UVA", está destinado a albergar los Congresos organizados por un Departamento de la UVA. Si usted, es el Editor o coordinador de las Actas de un Congreso, debe ponerse en contacto con: <u>repositorio@uva.es</u> para que le indiquen los pasos que debe seguir.

## Proceso de Autoarchivo

Una vez registrado y recibida la autorización de Autoarchivo, ya puede depositar sus documentos (producción científica y objetos de aprendizaje) en el Repositorio.

#### ANTES DE EMPEZAR UN DEPÓSITO:

- Antes de proceder al autoarchivo, compruebe si ya está incluido en UVaDOC, para evitar duplicidades.
- No deposite en UVaDOC, un artículo o libro editado por Ediciones UVa, EdUVa. La Biblioteca se encarga de incluirlo en el área creada para ello (Publicaciones UVa)
- Si va a incluir un trabajo que ha sido previamente publicado (un artículo, un capítulo de monografía, una comunicación de un congreso) debe comprobar la política de copyright de la editorial en relación con el "Acceso Abierto". Más información: Consulte el apartado Derechos de Autor.
- Siempre que deposite un Anexo, éste debe ser un fichero complementario al documento principal. No deposite ANEXOS sin el trabajo del que depende, estaría descontextualizado.

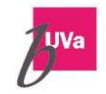

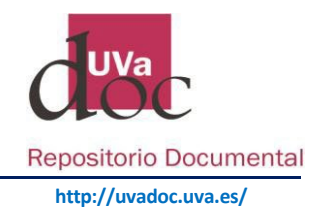

## **INICIAR UN NUEVO ENVÍO**

Primero hay que "Acceder" al sistema e indicar "Nombre de Usuario" y "contraseña".

Debe posicionarse en el lugar en donde quiere depositar el documento.

Primero hay que **Elegir el "ÁREA"** en la que va a depositar su trabajo; En el caso de ser su producción, seleccione "Producción científica", después seleccione el "Departamento" o el GIR/Instituto/Laboratorio (si se le ha asignado autorización) que le corresponda, y la "Colección", es decir la tipología del documento que va a depositar.

## Seleccionamos el Área "Producción científica"

| ÁREAS DOCUMENTALES         |                         |
|----------------------------|-------------------------|
| Documentos Institucionales | Producción científica   |
| Fondo antiguo              | Publicaciones UVa       |
| Objetos de aprendizaje     | Trabajos fin de estudio |

**A continuación, seleccionamos la "Colección"** en función de la tipología del documento que vamos a subir: Artículo, Capítulos de monografías, Comunicaciones a congresos, Otros Documentos (Monografías, Informes, Memorias, Documentos de Trabajo, etc.), Datasets.

| Colecciones en esta comunidad                                                               |
|---------------------------------------------------------------------------------------------|
| DEP35 - Artículos de revista [50]                                                           |
| DEP35 - Capítulos de monografías [129]                                                      |
| DEP35 - Comunicaciones a congresos, conferencias, etc. [49]                                 |
| DEP35 - Otros Documentos (Monografías, Informes, Memorias, Documentos de Trabajo, etc) [64] |

#### Enviar un ítem a la colección seleccionada.

Una vez seleccionada la colección correspondiente, y como paso previo para empezar a cumplimentar la plantilla, en la siguiente pantalla nos aparece: **"Enviar un ítem a esta colección"** 

| Enviar un ítem a esta colección |  |
|---------------------------------|--|
| Envíos recientes                |  |

# **1. DESCRIPCIÓN DEL DOCUMENTO**

Como paso previo a la descripción, <u>en el caso de artículos de revista</u>, se ha implementado la integración de CrossRef. Si conocemos el DOI de la publicación, lo cumplimentamos. Si en CrossRef existe información asociada al DOI introducido, ésta se extrae y se cumplimenta automáticamente parte de la descripción de la publicación en la pantalla siguiente del repositorio, en caso contrario no.

La introducción del DOI debe ser a partir del propio número, es decir indicar: 10.19173/irrodl.v18i1.2633

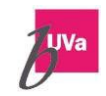

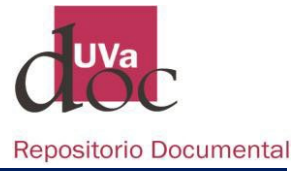

http://uvadoc.uva.es/

| Integraciones Describir Subir Revisar Licencia CC Licencia Completar Integraciones DOI:                                  |        |
|----------------------------------------------------------------------------------------------------|--------|
| Integraciones                                                                                                    |        |
| DOI:                                                                                                    |        |
|                                                                                                    |        |
| Si conoce el DΩL infrodúzcalo en el caletín nara que en la nantalla de descrinción anarezcan auto, completados los datos | asocia |

En la pantalla siguiente tenemos la plantilla para cumplimentar la descripción del documento. En la parte superior de las páginas de publicación cuenta con siete botones que le van indicando en qué paso del proceso de autoarchivo se encuentra.

| Describir Describir Subir Revisar Licencia CC Licencia Completar |
|------------------------------------------------------------------|
|------------------------------------------------------------------|

En este paso, "Describir" se introduce la información que constituirá el registro de metadatos, y permitirá a los motores de búsqueda recuperar el documento. Los campos pueden variar dependiendo de la colección (artículo, ponencia, capítulo, objeto de aprendizaje)

La información se incluye dentro de cada uno de los campos o casillas. Tenga en cuenta que, si precisa añadir más información, puede seleccionar "Añadir" para añadir cuantas casillas precise.

#### AUTOR:

Es importante tener en cuenta que los autores están normalizados en UVaDOC.

Se han incluido en el Repositorio los nombres y apellidos del PDI de la Universidad, con sus identificadores de autor: ORCID, SCOPUS, ResearcherID, GoogleSchoolar y Dialnet. Cada uno de ellos enlaza con su perfil correspondiente. Además, cada investigador, si es de la UVa cuenta con otro icono institucional que enlaza con su perfil en el portal de investigación: https://investigacion.uva.es/

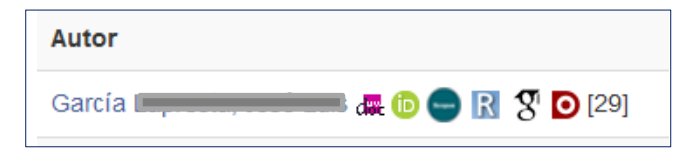

Importante: al cumplimentar el nombre del autor del documento que estemos subiendo a UVaDOC, se debe buscar y seleccionar del listado integrado en el Repositorio.

Para cumplimentar bien el nombre del autor, hay que seleccionar **BÚSQUEDA**, para seleccionar el nombre **NORMALIZADO**. Aparece en **negrita**.

| Autor: *              |                         |         |
|-----------------------|-------------------------|---------|
| Apellido, p.ej. Pérez | Nombre(s), p.ej. Manuel |         |
|                       |                         | Añadir  |
|                       |                         | Búsqued |
|                       |                         |         |

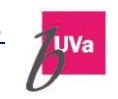

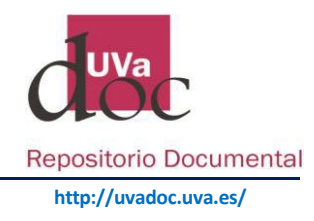

En el caso de **no existir el nombre,** tenemos que tener en cuenta que al incluirlo lo estamos agregando al listado, con lo cual hay que **escribirlo adecuadamente.** 

## INCLUIR UN AUTOR:

- ✓ Seleccionamos Búsqueda
- ✓ Se abre la ventana "Person lookup"
- ✓ Tecleamos el nombre
- Seleccionamos siempre el que está en negrita, es el que está normalizado (a medida que se hacen despliegues en el repositorio se va depurando el listado y se eliminarán aquellos nombres que no están en negrita y que no tienen ningún ítem o documento asociado)

| Person lookup                 | ×                            |
|-------------------------------|------------------------------|
|                               | Search: Pérez García, Esther |
| Name                          |                              |
| García Pérez, María<br>Esther | There's no one selected      |
| Pérez García, Esther          |                              |
| Showing 2 results. show more  |                              |

✓ Una vez seleccionado el autor normalizado, picamos en "Add This Person"

| Person lookup                         |                                                                  |                                  | × |
|---------------------------------------|------------------------------------------------------------------|----------------------------------|---|
|                                       | Search:                                                          | Pérez García, Esther             |   |
| Name<br>García Pérez, María<br>Esther | <ul> <li>last name: Garcí</li> <li>first name: María</li> </ul>  | a Pérez<br>a Esther              |   |
| Pérez García, Esther                  | <ul> <li>id: 0949c9c85146</li> <li>afiliacion: K023 E</li> </ul> | 615d5<br>Enfermería              |   |
|                                       | Items in this repositor                                          | ry: view items<br>Add This Perso | n |
| Showing 2 results. show m             | ore                                                              |                                  |   |

✓ Al seleccionar "Add this Person", ya tenemos el autor cumplimentado en la plantilla. Seleccionamos "Añadir"

| García Pérez, María Esther  | Añadir |
|-----------------------------|--------|
| Garcia Perez, Maria Estiler | Anadii |

 ✓ Ya hemos seleccionado correctamente el autor, nos aparece debajo apellidos y nombre. Con un pequeño cajetín delante por si nos hubiésemos equivocado poder borrarlo.

|                              | Añadir                                              |                    |
|------------------------------|-----------------------------------------------------|--------------------|
|                              | Búsqueda                                            |                    |
| Ej. Álvarez Martínez, Pedro  |                                                     |                    |
| 🔲 García Pérez, María Esther |                                                     |                    |
| Quitar                       |                                                     |                    |
|                              | 6                                                   | 1                  |
|                              | Universidad de Valladolid. Biblioteca Universitaria |                    |
|                              | Inicio                                              | $\boldsymbol{\nu}$ |

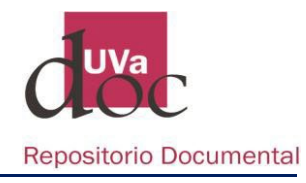

- http://uvadoc.uva.es/
   Si tuviésemos que incluir otro autor, repetiríamos el proceso. Seleccionando Búsqueda
- Puede suceder, que el nombre del autor esté en "Person lookup" pero no esté normalizado (no está en negrita). En este caso se selecciona el único que esté, siempre y cuando esté correctamente escrito.

Importante: En el caso de haber cumplimentado el DOI en la primera pantalla, la plantilla se habrá cumplimentado con los nombres de los autores procedentes de CrossRef. **No están normalizados.** Con el fin de que los datos sean correctos y tengan la calidad esperada, se aconseja borrar el nombre del autor y realizar la búsqueda explicada con el fin de Normalizar el nombre del autor de la UVA.

De cualquier incidencia con los autores, se informará a repositorio@uva.es para su subsanación.

## TÍTULO:

En el campo título, cumplimentaremos el título del trabajo.

Nota: El título debe cumplimentarse en minúsculas. No escriba el título en mayúsculas.

| Título: *                                                           |  |
|---------------------------------------------------------------------|--|
|                                                                     |  |
| Introduzca el título principal. Cumplimente el título en minúsculas |  |

#### EDITORIAL:

Indique el nombre oficial del editor, tal y como aparece en la publicación.

En **los Objetos de Aprendizaje,** está depositando un documento que no ha sido publicado, y no tiene editor, en este campo debe poner el nombre de la Institución y Centro, bajo la cual ha realizado el trabajo.

Universidad de Valladolid. Facultad de Derecho Universidad de Valladolid. Escuela Técnica Superior de Ingenierías Agrarias

| Editor: |          |  |
|---------|----------|--|
|         | Búsqueda |  |

Al igual que los autores, se ha normalizado cada centro en UVaDOC, de tal forma que siempre hay que seleccionar "Búsqueda" y seleccionar el nombre normalizado de "Person lookup"

| Person lookup                                                                                 |                                                                            | ×                                        |  |
|-----------------------------------------------------------------------------------------------|----------------------------------------------------------------------------|------------------------------------------|--|
|                                                                                               | Search:                                                                    | Search: /ersidad de Valladolid. Facultad |  |
| Name                                                                                          |                                                                            |                                          |  |
| Universidad de<br>Valladolid. Facultad de<br>Ciencias                                         | <ul> <li>Nombre: Univers</li> <li>Ciencias</li> <li>id: EDUVA45</li> </ul> | idad de Valiadolid. Facultad de          |  |
| Universidad de<br>Valladolid. Facultad de<br>Ciencias del Trabajo                             | Items in this repositor                                                    | y: view items<br>Add This Person         |  |
| Universidad de<br>Valladolid. Facultad de<br>Ciencias Económicas y<br>Empresariales           |                                                                            |                                          |  |
| Universidad de<br>Valladolid. Facultad de<br>Ciencias Empresariales y<br>del Trabajo de Soria |                                                                            |                                          |  |

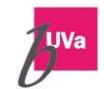

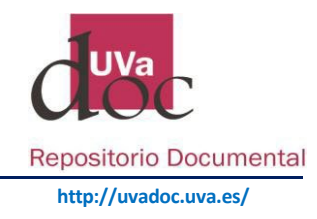

## FECHA:

Fecha de publicación. Debe poner sólo el año.

| INTRODUZCA SOLAMENTE EL AÑO |      |           |   |      |
|-----------------------------|------|-----------|---|------|
| Año: *                      | Mes: | (sin mes) | • | Día: |
|                             | Año: |           |   |      |
|                             |      |           |   |      |

## CITA BIBLIOGRÁFICA:

Datos completos del documento: Al estar describiendo una parte (artículo, ponencia, capítulo) de un conjunto (revista, congreso, monografía), debe identificar el documento fuente.

Si el documento fuente es un congreso: Coordinador del congreso. Título del congreso. Lugar de celebración: Editor, año, páginas.

Ej.: Echebarría Sáenz, Joseba A. IV Congreso Nacional de Innovaciones Científicas: Coordinación y planificación en los estudios de derecho. Valladolid: Universidad de Valladolid, 2011, p.1037-1061

Si el documento fuente es una revista: Título de la revista, mes año, volumen, número, páginas. Ej.: Revista de Economía, 2011, vol. 42, n. 12, p. 126 -133 European Journal of Operational Research, 2019, Volume 279, Issue 1, Pages 159-167

| Cita Bibliográfica: *                                      |                                                                                                    |
|------------------------------------------------------------|----------------------------------------------------------------------------------------------------|
| Título de la Revista, mes a<br>2012, vol. 42, n. 12. p. 12 | año, volumen, número, página inicial-página final.Ej: Revista de Historia y Arte en la Baja Edad Media, Enerc<br>6-133. |

#### PATROCINADOR (ENTIDAD FINANCIADORA Y PROYECTO):

Si la publicación deriva de un proyecto de investigación con financiación regional, nacional o europea debe indicarse la entidad financiadora y el código de identificación del proyecto

Ejemplos:

- Junta de Castilla y León (programa de apoyo a proyectos de investigación Ref. VA024U14)
- Ministerio de Economía, Industria y Competitividad (Project CTQ2014-53718-R)
- Horizon 2020 Grant Agreement No.646075

#### Patrocinador(Entidad Financiadora):

Nota: Obligatorio indicar si la publicación se deriva de un proyecto de investigación con financiación nacional, regional y/o Europeo Ej: Este trabajo forma parte del proyecto de investigación: MEC-FEDER Grant MTM2007-60731 y la Junta de Castilla y León Regional Grant P09-FQM-4496

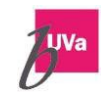

Añadir

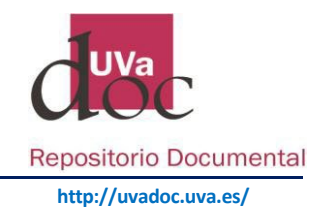

#### MATERIAS (normalizadas):

El campo materias normalizadas las incluye el bibliotecario, en caso de que delegue su producción en la biblioteca, en su defecto se cumplimentarán las palabras clave.

#### PALABRAS CLAVE: (sin normalizar)

Cada palabra clave debe incluirse individualmente. Si se necesita introducir más palabras clave o materias, se selecciona el botón "Añadir" y escribe la siguiente.

#### MATERIAS UNESCO:

Con el fin de normalizar los ítems en los que sólo se pone "palabra clave", se ha incluido un Vocabulario Unesco. El Tesauro de la UNESCO es una lista controlada y estructurada de términos para el análisis temático y la búsqueda de documentos y publicaciones.

Para introducir un término del vocabulario controlado "Unesco" en la descripción del ítem, hay que teclear sobre el campo correspondiente para que la herramienta muestre una sugerencia de términos. Una vez localizado el término deseado, se selecciona para que sea almacenado.

| Materias(normalizadas):                                                                   | Añadir |
|-------------------------------------------------------------------------------------------|--------|
| Materias Unesco:                                                                          |        |
| logica                                                                                    | Añadir |
| Unesco::12 Matemáticas::1203 Ciencia de Los Ordenadores::1203.11 Logicales de Ordenadores |        |
| Palabras clave:                                                                           |        |
|                                                                                           | Añadir |

#### **RESUMEN:**

En este campo debe incluir el resumen del contenido del documento. Si además quiere, incluir un resumen en otra lengua, puede añadir un segundo resumen, seleccionando "Añadir"

#### **REVISIÓN POR PARES**: (peer review)

Revisión de la obra por parte de expertos que no son miembros del Consejo Editorial. Si se trata de algo que no haya sido evaluado por pares o no haya pasado por algún tipo de supervisión o revisión externa se elige NO.

Tenga en cuenta que estamos describiendo la publicación original, independientemente de que luego tenga que subir una versión anterior a la revisión por pares, por indicación de la política editorial de la revista correspondiente.

| SI |  |
|----|--|
|----|--|

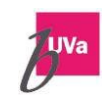

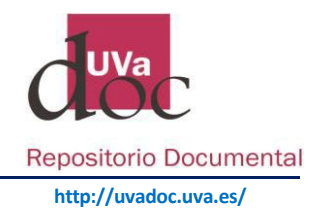

## Formato MIME:

Tipología del fichero

Seleccione en el desplegable el formato del fichero del documento que está describiendo y va a subir al repositorio. El sistema reconoce y le presenta una serie de formatos preferentes, en función de la tipología del documento:

| Formato MIME: * |   |
|-----------------|---|
| Texto - PDF     | - |
|                 |   |

Formato preferente

|                                      | -                      |
|--------------------------------------|------------------------|
|                                      |                        |
| Documentos de Texto:                 | PDF                    |
| Ficheros de datos:                   | XML                    |
| Imagen:                              | JPG                    |
|                                      | PDF                    |
| Audio:                               | MP3                    |
| Video:                               | MP4 (formato estándar) |
| Video Interactivo:                   | SWF                    |
| Conjunto de ficheros reunidos en uno | : ZIP                  |
| PowerPoint versión presentación:     | PPs                    |
| Texto plano:                         | Txt                    |
| Resto:                               | Otro                   |
|                                      |                        |

Se establece como formato "estándar" el MP4 con las siguientes características:

| Video:                                                                    |
|---------------------------------------------------------------------------|
| Formato: AVC (H264)                                                       |
| Ancho: 856 píxeles Alto: 480 píxeles (cuadro: 854 x 480) Se denomina 480p |
| Bit rate: 512 Kbps - Bit rate mode: Variable - Display aspect ratio: 16:9 |
| Audio:                                                                    |
| Format: AAC (Advanced Audio Codec)                                        |
| Bit rate mode: Variable - Bit rate: 128 Kbps - Sampling rate: 44.1 KHz    |
| Recomendamos para la conversión y reducción el programa Format Factory    |

Si precisa subir un formato diferente a los que le propone el sistema, póngase en contacto con el servicio del repositorio: repositorio@uva.es

#### **DERECHOS:**

Hace referencia a los permisos de los derechos de autor. Al ser un repositorio de acceso abierto, por defecto indica "Acceso Abierto". Cabe la posibilidad de que su trabajo esté embargado por un tiempo (tiempo estipulado por el editor hasta que pueda ponerse en abierto) en este caso indique "Embargado"

| Derechos: *                                                                                  |   |
|----------------------------------------------------------------------------------------------|---|
| Acceso Abierto                                                                               | - |
| Recuerde comprobar las Políticas de copyright de las editoriales con respecto al autoarchivo |   |

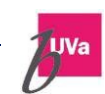

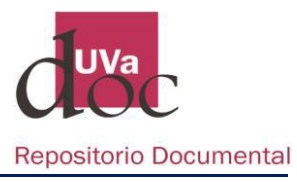

http://uvadoc.uva.es/

Es **IMPORTANTE TENER EN CUENTA:** La mayoría de las revistas permiten en su política editorial que los autores puedan depositar sus artículos en repositorios institucionales.

Si está incluyendo en UVaDOC un trabajo ya publicado:

Si el trabajo que va a incluir en UVaDOC, es un trabajo ya publicado. Antes de depositar la producción científica en abierto en el Repositorio Institucional debe consultar la política de copyright de la publicación correspondiente. Las editoriales tienen diferentes políticas en relación con el "Acceso Abierto".

Para conocer las políticas de copyright de editoriales y publicaciones científicas en relación a qué le permiten autoarchivar, puede consultar las siguientes bases de datos:

Consultar Open Policy Finder (antes Sherpa-Romeo) Políticas de copyright de editoriales.

Consultar **DULCINEA** Derechos de copyright y condiciones de autoarchivo en revistas científicas españolas.

Guía «Qué versión puedo depositar en UVaDOC".

¿Cuándo Seleccionar "Embargado"?

Cuando la editorial le indica qué versión puede subir al Repositorio Institucional, pero le establece un periodo de embargo. Normalmente el embargo son 12 o 24 meses.

Tenga en cuenta que la opción Derechos: "Embargado" tiene carácter temporal, hasta que vence el periodo de embargo. Una vez que vence este periodo, se visualizará su trabajo a texto completo.

Si su documento está sujeto a un periodo de embargo (tiempo estipulado por la editorial hasta que se puede consultar electrónicamente el texto completo) tendrá que introducir en la pantalla siguiente, la fecha a partir de la cual finaliza el embargo, en el formato aaaa-mm-dd

Su trabajo se visualizará a partir de la fecha que usted indique.

| 2020-01-30 |
|------------|
|------------|

#### Propietario de los derechos:

| Propietario de los derechos: |        |
|------------------------------|--------|
|                              | Añadir |

Si se ha transferido los derechos de explotación a terceros. Se indicará como en el ejemplo; Propietario de los derechos: © **Elsevier** 

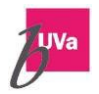

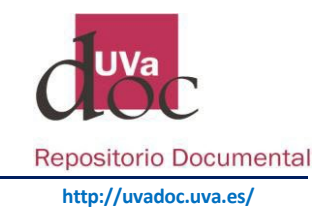

#### DOI:

Atención: La introducción del DOI debe ser a partir de: 10.19173/irrodl.v18i1.2633

| DOI: |  |  |  |
|------|--|--|--|
|      |  |  |  |
|      |  |  |  |

## VERSIÓN DEL EDITOR:

Hace referencia a la dirección web del editor. Y redirige al documento que está describiendo, en su versión final de la página del editor.

Ej.: https://www.sciencedirect.com/science/article/pii/S0377221719304199

Es importante este campo, pues usted va a subir al repositorio probablemente una versión anterior a la versión final publicada. Al indica la url del editor, se ofrece la posibilidad de enlazar con la versión final del editor.

Los usuarios que consultan el repositorio, pueden acceder a la versión depositada como fichero adjunto. Y, además, podrán acceder a la versión final (versión del editor) siempre y cuando esté suscrita su institución.

| Versión del Editor (url): |        |
|---------------------------|--------|
|                           | Añadir |

## TIPO DE VERSIÓN:

Es la versión de la publicación que se va a subir al repositorio, conforme a la política del editor. La descripción del documento se hace conforme al documento final (el publicado) pero el fichero que se sube a UVaDOC será la versión aceptada por el editor para su difusión en abierto en un Repositorio Institucional.

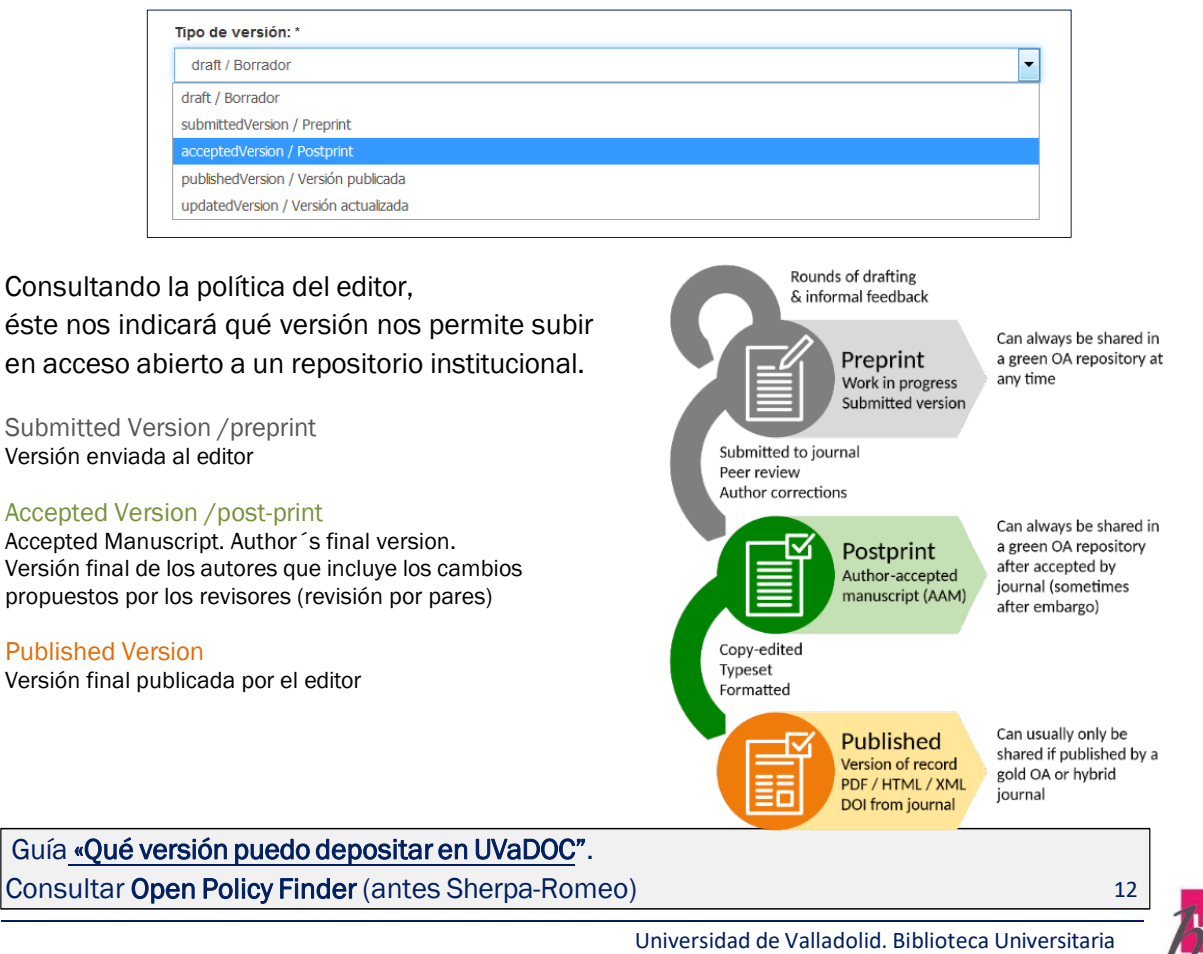

Inicio----

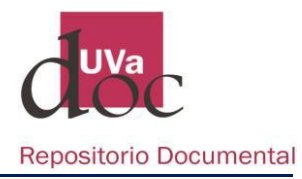

La CRUE y REBIUN han distribuido esta infografía con las Versiones de artículos científicos y su relación con el acceso abierto.

| 0 |                                                                                                    | -                                       |                                                           |
|---|----------------------------------------------------------------------------------------------------|-----------------------------------------|-----------------------------------------------------------|
|   | (Borrador de trabajo)                                                                                                    | A BENERAL COMMENT                       | Consultar la política de la revistar                      |
| - | ¥                                                                                                    |                                         | puede depositar en un repositorio                         |
|   | Preprint / Submitted Version<br>(Versión enviada al editor)                                                                      |                                         | Investigador: conserva todas                              |
|   |                                                                                                    |                                         | las versiones del ciclo de vida de tus documentos         |
|   | A Revisión por pares                                                                                                    |                                         |                                                           |
|   | 4                                                                                                    | And And And And And And And And And And | Las grandes editoriales científicas                       |
|   | Postprint / Accepted Manuscript                                                                                                  |                                         | suelen permitir depositar esta versión<br>en repositorios |
|   | (version final de los autores que incluye<br>los cambios propuestos por los revisores)<br>También llamada Author's final version | 1 × 1                                   | Versiones                                                 |
|   | .1.                                                                                                    |                                         | aptas<br>para                                             |
|   | Published Meeting                                                                                                    |                                         | requerimientos<br>de la Ley                               |
|   | (Versión final publicada por el editor)                                                                                          |                                         | de la Ciencia<br>y Horizonte                              |
|   |                                                                                                    | States States                           | 2020                                                      |

El proceso de archivo puede interrumpirse en cualquier momento, seleccionando el botón Cancelar/Guardar (parte inferior de las pantallas). Podremos recuperar la descripción y continuar en otro momento. Si durante el proceso de archivo, queremos retroceder, podemos seleccionar en la parte superior de la página de publicación el botón del paso anterior.

# 2. SUBIR UN FICHERO

| Describir Describir Subir Revisar Licencia CC | Licencia Complet | ar |
|-----------------------------------------------|------------------|----|

El siguiente paso es **subir** la versión del documento que acabamos de describir.

Para subir el fichero debemos seleccionar en el botón **"Examinar"** y buscar el fichero en el directorio en el que se encuentre. Si se trata de un documento de texto, el formato del fichero que suba debe ser pdf.

## TAMAÑO DEL FICHERO

Es Importante tener en cuenta el tamaño del fichero que va a subir al repositorio. Puede llegar, **excepcionalmente a 100 megas.** Procure optimizar el tamaño de su fichero antes de subirlo al sistema. (Reduzca el fichero)

Si su fichero supera este tamaño, póngase en contacto previamente con: repositorio@uva.es

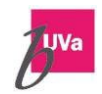

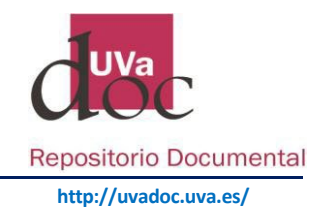

## NOMBRE DEL FICHERO

El nombre del fichero no debe contener diacríticos ni espacios en blanco (en vez de espacio, poner: guión bajo). Se aconseja que el nombre del fichero no sea excesivamente largo. Puede renombrar su fichero con un término que identifique su trabajo (Ej.: titulo-abreviado)

| Describit                             | Describir                                                           | Subir                                    | Revisar                                  | Licencia CC      | Licencia             | Completar      |              |              |              |              |
|---------------------------------------|---------------------------------------------------------------------|------------------------------------------|------------------------------------------|------------------|----------------------|----------------|--------------|--------------|--------------|--------------|
| Subir F                               | chero(s                                                             | )                                        |                                          |                  |                      |                |              |              |              |              |
| Fichero: *                            |                                                                     |                                          |                                          |                  |                      |                |              |              |              |              |
| Examinar                              | No se h                                                             | a selecc                                 | ionado nir                               | ngún archivo     |                      |                |              |              |              |              |
| Por favor, i                          | ntroduzca el                                                        | path co                                  | mpleto de                                | l fichero que c  | orresponda           | a a su ítem. S | i pulsa "Exa | minar" apa   | recerá una n | ueva ventana |
| desde la qu                           | le podrá sel                                                        | ecciona                                  | r el fichero                             | ).               |                      |                |              | apo apo      |              |              |
|                                       |                                                                     |                                          |                                          |                  |                      |                |              |              |              |              |
| Deservices                            |                                                                     |                                          |                                          |                  |                      |                |              |              |              |              |
| Descripcio                            | on del fiche                                                        | ero:                                     |                                          |                  |                      |                |              |              |              |              |
| Descripcio                            | on del fiche                                                        | ero:                                     |                                          |                  |                      |                |              |              |              |              |
| Descripcio                            | on del fiche                                                        | ero:                                     |                                          |                  |                      |                |              |              | -11          |              |
| Opcionalme                            | ente, descrit                                                       | pa breve                                 | emente el f                              | fichero, por eje | emplo "Artíc         | culo principal | , o "Datos E | xperimentale | S".          |              |
| Opcionalme                            | on del fiche                                                        | ero:<br>Da breve                         | emente el f                              | fichero, por eje | emplo " <i>Artic</i> | culo principal | , o "Datos E | xperimentale | S".          |              |
| Opcionalme<br>Embargo I               | on del fiche<br>ente, descrit<br>nasta una f                        | ero:<br>Da breve<br>echa es              | emente el f                              | fichero, por eje | emplo " <i>Artic</i> | culo principal | , o "Datos E | xperimentale | S".          |              |
| Opcionalme<br>Embargo I               | on del fiche<br>ente, descrit<br>nasta una f                        | ero:<br>Da breve<br>echa es              | emente el f                              | fichero, por eje | emplo " <i>Artíc</i> | culo principal | , o "Datos E | xperimentale | 'S''.        |              |
| Embargo I<br>dd / mm /<br>El primer d | ente, descrit<br>nasta una f<br>'aaaa<br>ia en que se               | ero:<br>ba breve<br>echa es<br>permite   | emente el f<br>specífica:<br>e el acceso | fichero, por eje | emplo "Artic         | culo principal | , o "Datos E | xperimentale | S".          |              |
| Embargo I<br>dd / mm /<br>El primer d | n del fiche<br>ente, descrit<br>nasta una f<br>aaaa<br>ía en que se | ero:<br>Da breve<br>echa es<br>e permite | emente el f<br>specífica:<br>e el acceso | iichero, por eje | emplo "Artic         | culo principal | , o "Datos ł | xperimentale | S".          |              |

## NÚMERO DE FICHEROS

Si el Trabajo que se va a subir a UVaDOC cuenta con varios ficheros (un fichero con el trabajo y varios ficheros para los anexos), lo que debe hacerse es:

- Subir de forma individual el fichero pdf correspondiente al trabajo principal
- Subir (si son muchos) los anexos y programas de lectura en una capeta comprimida.

#### Hay que evitar que el trabajo principal esté dentro de un fichero COMPRIMIDO

La razón es la siguiente: Si se busca este trabajo en google académico, y éste está dentro de una carpeta zip, google académico NO LO RECONOCE. Al seleccionar en google [PDF] uva.es, <u>Sale el siguiente mensaje:</u>

El identificador 10324/3945/1/TFG-G 320.zip no corresponde a un Bitstream válido en DSpace. Esto puede ser causado por uno de los siguientes motivos: La URL de la página actual es incorrecta -si ha llegado aquí a través de un enlace externo a DSpace puede estar mal escrito o ser erróneo. Ha entrado un ID inválido en el formulario - por favor inténtelo de nuevo.

**Importante:** en el caso de que el acceso a nuestra versión implique un embargo temporal impuesto por la editorial hay que completar este apartado.

#### FECHA FIN DE EMBARGO: "Embargo hasta una fecha específica"

Es en esta misma pantalla es en donde tendremos que indicar la FECHA FIN DE EMBARGO, en caso de que el trabajo esté embargado. Se cumplimenta: dd/mm/aaaa

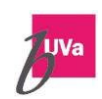

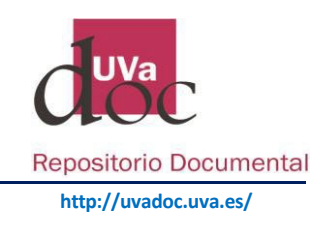

| Embargo hasta una fecha específica:        |
|--------------------------------------------|
| dd / mm / aaaa                             |
| El primer día en que se permite el acceso. |

Recuerde que, si incluye la FECHA FIN DE EMBARGO, No se visualizará el documento a texto completo hasta que cumpla la fecha indicada. En ese momento su trabajo estará disponible en Acceso Abierto.

Los embargos están incrustados en el propio fichero, de tal forma que puede subir un fichero embargado y otro en abierto.

## ¿Cuándo seleccionar "Embargado"?

Cuando la editorial le indica la versión que puede subir al repositorio institucional, pero le establece un **periodo de embargo**. Normalmente el embargo son 12 o 24 meses. Tenga en cuenta que la opción **Derechos: "Embargado**" tiene carácter temporal, hasta que vence el periodo de embargo. Una vez que vence este periodo, se visualizará su trabajo a texto completo.

Si su documento está sujeto a un periodo de embargo (tiempo estipulado por la editorial hasta que se puede consultar electrónicamente el texto completo) tendrá que introducir en la pantalla siguiente, la fecha a partir de la cual finaliza el embargo, en el **formato aaaa-mm-dd** 

Su trabajo se visualizará a partir de la fecha que usted indique.

# 3. VERIFICAR o REVISAR ENVÍO de ítems

| Describir Describir | Describir Subir Revi | ar Licencia CC | Licencia | Completar |
|---------------------|----------------------|----------------|----------|-----------|
|---------------------|----------------------|----------------|----------|-----------|

Este paso, "Revisar", le muestra un cuadro con el resumen de los datos incluidos anteriormente y le permite verificar si son correctos los datos que ha incluido de su documento. Puede modificarlos en este momento, seleccionando:

Corregir uno de estos

Tenga en cuenta que es **muy importante revisar** lo incluido, es la última oportunidad que tiene para subsanar algún error.

## 4. ASIGNAR LICENCIA CREATIVE COMMONS

| Des | scribir D | Describir | Subir | Revisar | Licencia CC | Licencia | Completar |
|-----|-----------|-----------|-------|---------|-------------|----------|-----------|
|-----|-----------|-----------|-------|---------|-------------|----------|-----------|

Paso "Licencias CC", Creative Commons, ofrece modelos de licencias que permiten a los autores depositar su obra en acceso abierto, limitando los usos que de su obra pueden hacer los usuarios finales.

Las licencias de Creative Commons le ayudan a compartir su obra manteniendo sus derechos de autor. Más información: **Licencia Creative Commons** 

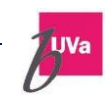

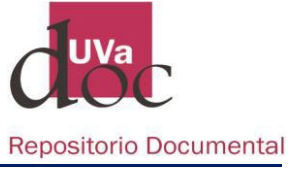

http://uvadoc.uva.es/

| Licencie su trabajo                                                                                                    |                                                                                                    |
|----------------------------------------------------------------------------------------------------|----------------------------------------------------------------------------------------------------|
| Puede opcionalmente asignar a su fi<br>hacer los lectores con su trabajo. Si<br>reservados"), no seleccione ninguna     | em una licencia Creative Commons. Las licencias Creative Commons determinan qué pueden<br>los derechos de la obra que está incluyendo, no le pertenecen ("© Todos los derechos<br>licencia Creative Commons. Sáltese este paso. |
| Versión de la licencia:                                                                                                 |                                                                                                    |
| 4.0                                                                                                    |                                                                                                    |
|                                                                                                    |                                                                                                    |
|                                                                                                    |                                                                                                    |
| Tipo de Licencia:                                                                                                    |                                                                                                    |
| Tipo de Licencia:<br>Seleccione o modifique la licencia                                                                 |                                                                                                    |
| Tipo de Licencia:<br>Seleccione o modifique la licencia<br>Seleccione o modifique la licencia                           |                                                                                                    |
| Tipo de Licencia:<br>Seleccione o modifique la licencia<br>Seleccione o modifique la licencia<br>Dominio Público        |                                                                                                    |
| Tipo de Licencia:<br>Seleccione o modifique la licencia<br>Seleccione o modifique la licencia<br>Dominio Público<br>CC0 |                                                                                                    |
| Tipo de Licencia:<br>Seleccione o modifique la licencia<br>Dominio Público<br>CC0<br>Creative Commons                   |                                                                                                    |

Antes de proceder al autoarchivo de un trabajo ya publicado recuerde que debe conocer las condiciones en que se han cedido los derechos de autor a los editores. Los editores tienen sus respectivas políticas en relación con el "Open Access". La mayoría de los editores, permiten la publicación en abierto, de alguna de las versiones del documento en los archivos institucionales.

Las políticas editoriales le informan de la versión de la publicación que puede depositar en abierto y la Licencia Creative Commons que debe seleccionar, en los casos que se precise. Consultar <u>Open Policy Finder</u> (antes Sherpa-Romeo) y <u>DULCINEA</u> de ámbito internacional y nacional respectivamente).

| Tipo de Lic  | encia:                                |
|--------------|---------------------------------------|
| Creative     | Commons                               |
| Pulse Siguie | nte para salvar sus cambios.          |
| ¿Quiere pe   | rmitir usos comerciales de su obra? 🟮 |
| No           |                                       |
| Yes          |                                       |
|              |                                       |
| ¿Quiere pe   | rmitir modificaciones de su obra? 🕄   |
| ShareAli     | (e                                    |
| No           |                                       |
| Yes          |                                       |
|              |                                       |
| < Anterior   | Guardar / Salir Siguiente >           |

En este ejemplo se ha seleccionado: Uso no comercial y Sin obra derivada. Es decir, se permite copiar, distribuir y comunicar públicamente la obra siempre que: se cite al autor(es) original; que el uso que se haga de la obra no sea comercial; y que no se pueda crear una obra derivada a partir de la original.

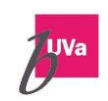

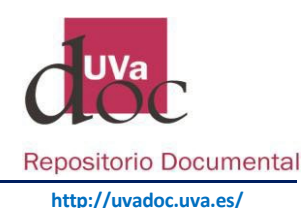

# 5. ACEPTAR LA LICENCIA DE DISTRIBUCIÓN NO EXCLUSIVA

Es el último paso: "Licencia", antes de finalizar el envío, se acepta la **licencia de distribución no** exclusiva de la UVa, que denominamos "ACUERDO". Se trata del acuerdo entre el autor del documento y la Universidad de Valladolid, en el que el autor afirma conocer los derechos que le asisten y por el que autoriza a la universidad a distribuir y comunicar públicamente el documento depositado (el autor continúa reteniendo sus derechos de autor).

El investigador que deposita un documento mediante autoarchivo se responsabiliza de la autoría del mismo y de no haber transferido o cedido en exclusiva los derechos de explotación de esa obra a terceros (editorial o revista científica).

Este Acuerdo no es incompatible con otros usos ni vías de difusión que el autor considere oportunos para su obra. Debe aceptar este paso para finalizar el envío.

#### Licencia de distribución

Queda un último paso: para permitir a UVaDOC reproducir, traducir y distribuir su envío a través del mundo, necesitamos su conformidad en los siguientes términos.

Conceda la licencia de distribución estándar seleccionando 'Conceder licencia' y pulsando 'Completar envío'.

ACUERDO DE EDICIÓN ELECTRÓNICA Y DIFUSIÓN EN INTERNET

# 6. FIN DEL PROCESO. ENVÍO FINALIZADO

Su envío ha finalizado. Puede comprobar el estado de su envío, volviendo a la página "Mi DSpace".

Recibirá además una notificación de correo electrónico, indicándole que su documento ya está en acceso abierto y se le habrá asignado su correspondiente identificador: URI.

El repositorio, genera por cada documento incluido, un identificador unívoco y permanente en forma de URL. Se trata de un **identificador persistente** para los documentos: "handle", desarrollado por la Corporation for National Research Iniciatives (CNRI).

## **7. SI QUIERE RECTIFICAR UN DOCUMENTO**

Una vez que ha "Finalizado el envío de su documento", no puede volver a entrar en el documento en cuestión para rectificar, cambiar o sustituir un fichero adjunto.

Si a partir de este momento, tuviese que rectificar o completar algún dato, debe ponerse en contacto con su biblioteca.

Si tiene alguna duda puede ponerse en contacto con la Biblioteca de su Centro o bien con el servicio del Repositorio de la Universidad: repositorio@uva.es

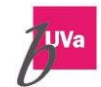

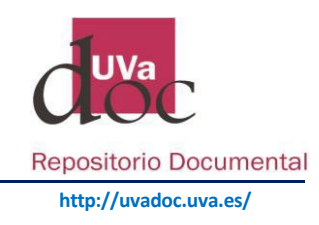

## Derechos de autor, Licencia de uso y Licencia de distribución no exclusiva

#### Derechos de autor

Cuando un autor deposita sus documentos en UVaDOC, conserva todos sus derechos de propiedad intelectual, y por tanto es libre de usar los contenidos depositados para los fines que estime oportunos (depositarlos en otros repositorios, colgar los documentos en web personales, publicarlos en revistas...). Depositar los documentos en UVaDOC, no es una alternativa al sistema tradicional de publicación sino un complemento para la difusión del conocimiento, y la conservación de la producción científica de la institución.

Desde el momento de la creación de una obra, la ley reconoce unos derechos al autor de la misma. Estos derechos de autor se dividen en derechos morales y derechos de explotación o patrimoniales.

- Los derechos morales de autoría e integridad de la obra son irrenunciables e inalienables. Los derechos morales otorgan al autor el derecho a ser reconocido como tal y son intransferibles.
- Los derechos de explotación de una obra en cualquier forma y, en especial, los derechos de reproducción, distribución, comunicación pública y transformación pueden ser cedidos a terceros, esto sucede en los trabajos publicados, en los que el autor cede parte o la totalidad de estos derechos a la editorial.

#### Derechos de autor y autoarchivo en UVaDOC

Cuando un autor quiere depositar su obra en UVaDOC, debe estar en condiciones de garantizar que dichos contenidos están libres de restricciones de derechos de copia. Para ello, hay que distinguir si la obra o el trabajo es inédito (no se ha editado o publicado) o si el trabajo ha sido ya publicado.

Obras inéditas: (obras o trabajos que no se ha publicado) En este caso el autor conserva los derechos de explotación de su obra y puede depositar en UVaDOC su trabajo, mediante autoarchivo, o bien autorizar a la Universidad de Valladolid a difundir su trabajo en el repositorio institucional, a través del archivo delegado. En cualquier caso, el autor conserva todos los derechos sobre su obra.

El autor del trabajo puede incluir en UVaDOC su obra.

El investigador que deposita un documento mediante autoarchivo se responsabiliza de la autoría del mismo y de no haber transferido o cedido en exclusiva los derechos de explotación de esa obra a terceros (editorial o revista científica).

El último paso para el depósito de un trabajo es la concesión de un Acuerdo de distribución no exclusiva por la que el autor autoriza a UVaDOC a archivar, difundir en abierto y preservar dicho trabajo. Este Acuerdo no es incompatible con otros usos ni vías de difusión que el autor considere oportunos para su obra.

En algunos casos las editoriales no aceptan trabajos ya difundidos a través de repositorios, por este motivo es aconsejable por parte del autor conocer los contratos y las políticas de autoarchivo de las editoriales, para su posterior publicación.

Obras ya publicadas: Antes de proceder a incluir una obra ya publicada en UVaDOC, el autor debe conocer las condiciones de cesión de los derechos de explotación de su obra y la política de

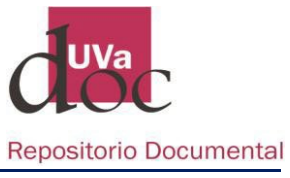

autoarchivo de la editorial. Aunque la mayoría de los editores permiten el archivo de las versiones anteriores a la versión publicada. Versión pre-print (la versión pre-print de un trabajo es el borrador del texto a publicar antes de la revisión por pares): versión postprint (Versión final de los autores que incluye los cambios propuestos por los revisores, revisión por pares) se recomienda consultar la política de los editores.

Submitted Version /preprint Versión enviada al editor Accepted Version /post-print Accepted Manuscript. Author´s final version. Versión final de los autores que incluye los cambios propuestos por los revisores (revisión por pares) Published Version Versión final publicada por el editor

Para conocer las condiciones en las que ha transferido sus derechos de explotación (reproducción, distribución o comunicación pública) a un editor, puede consultar la hoja de aceptación de las normas de publicación o la hoja de cesión de derechos, en el caso de revistas o congresos, o el contrato de edición en el caso de monografías.

Si no dispone de esta información, puede conocer las políticas de copyright relacionadas con el autoarchivo en repositorios, de editoriales y publicaciones científicas, consultando diferentes bases de datos como son:

- **Open Policy Finder**: Publisher copyright policies & self-archiving.
- **DULCINEA**: Derechos de copyright de autoarchivo de revistas españolas

Hay que tener en cuenta que los permisos y políticas de una misma editorial varían, a veces, en función de una revista u otra. Se aconseja que se consulte por el título de la revista además de la editorial.

## Guía «Qué versión puedo depositar en UVaDOC"

Si consultando estas bases de datos, sigue sin conocer la situación de los derechos de su obra, debe consulta la web oficial de la revista y/o editor para buscar la información sobre los permisos en la sección correspondiente, que suele llamarse "Rights & Permissions" o bien solicitar expresamente autorización a la editorial para depositar la obra en el Repositorio Institucional.

## Licencias Creative Commons

En el momento de autoarchivar su trabajo y como autor de su obra, puede decidir sobre el uso que podrán hacer de ella mediante una Licencia Creative Commons, éstas le permiten mantener sus derechos como autor a la vez que concede a terceros ciertos usos bajo determinadas condiciones.

Las licencias Creative Commons permiten a los autores depositar su obra en Internet, limitando los usos que de dicha obra se pueden hacer.

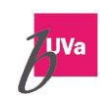

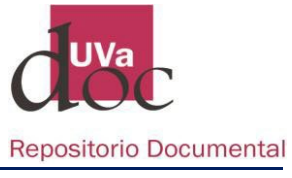

http://uvadoc.uva.es/

Todas las licencias Creative Commons obligan al reconocimiento del autor de la obra, facilitando el uso, y al mismo tiempo salvaguardando la atribución de la obra al autor e impidiendo una posible utilización comercial sin permiso.

Como autor, puede asociar la licencia Creative Commons a su documento.

Si está depositando en UVaDOC, la versión de un artículo publicado en una revista, consulte la política de copyright del editor y verifique qué licencias Creative Commons le indican que asigne a su obra.

Las licencias Creative Commons ofrecen algunos derechos a terceras personas bajo cuatro condiciones: Reconocimiento, No comercial, Sin obras derivadas y Compartir igual. (Combinando cada uso podemos generar seis modelos de licencias)

Más información: Licencia Creative Commons (Versión en Español)

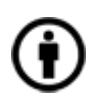

Reconocimiento (Attribution): En cualquier explotación de la obra autorizada por la licencia hará falta reconocer la autoría.

No Comercial (Non commercial): La explotación de la obra queda limitada a usos no comerciales.

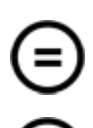

Sin obras derivadas (No Derivate Works): La autorización para explotar la obra no incluye la transformación para crear una obra derivada.

Compartir Igual (Share alike): La explotación autorizada incluye la creación de obras derivadas siempre que mantengan la misma licencia al ser divulgadas.

#### Licencia de distribución no exclusiva de la UVa

Es el que denominamos "Acuerdo" entre el autor y la Universidad de Valladolid en el que se permite a la UVa distribuir y preservar su trabajo (el autor continúa reteniendo sus derechos de autor).

El investigador que deposita un documento mediante autoarchivo se responsabiliza de la autoría del mismo y de no haber transferido o cedido en exclusiva los derechos de explotación de esa obra a terceros (editorial o revista científica).

Cuando se incluye un documento en UVaDOC, el último paso antes de finalizar el envío es la aceptación de este Acuerdo, por el que, el autor autoriza a UVaDOC a archivar, difundir en abierto y preservar dicho trabajo. Este Acuerdo no es incompatible con otros usos ni vías de difusión que el autor considere oportunos para su obra.

Si no se acepta, no se completa el depósito de la obra. Este Acuerdo especifica que el autor es libre de usar los contenidos depositados para los fines que estime oportunos.

- Que el autor efectúa una cesión no exclusiva de la obra arriba mencionada a la Universidad de Valladolid, con carácter gratuito y con fines exclusivamente de investigación y docencia.
- ✓ Que la titularidad de los derechos morales y explotación de propiedad intelectual sobre las obras digitales, pertenece y seguirá perteneciendo al Autor.

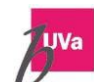

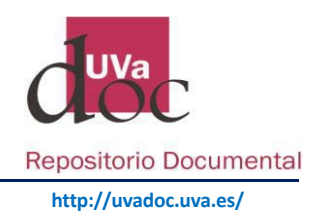

## Información complementaria

Puede ampliar la información sobre los derechos de autor y Acceso abierto consultando el tutorial (video):

*Controla tus derechos, facilita el acceso abierto,* elaborado por Grupo de trabajo de la Línea 2 Ámbito de la investigación II Plan Estratégico (2007-2011) de REBIUN. Dirigido a los investigadores que publican en revistas científicas y tiene como objetivo concienciar de la importancia de gestionar correctamente los derechos de autor de sus obras. El control de los mismos facilitará su publicación en abierto y la difusión por diferentes medios, incrementando así la visibilidad e impacto de los resultados de la investigación.

El tutorial consta de tres partes:

- Producción intelectual del investigador https://youtu.be/lzllQkmdQ24
   Tipología de los derechos de autor, relación entre autor-editor / editor-autor, y aspectos de acceso abierto y depósito en repositorios
- Conserva tus derechos de autor https://youtu.be/bvrjSkaDkh8
   Qué debe tener en cuenta cualquier investigador para poder compartir, reutilizar y difundir sus publicaciones, qué tipos de acuerdos les ofrecen los editores y lo que éstos les permiten con relación al depósito de sus publicaciones en acceso abierto en repositorios institucionales.
- Publicar en revistas científicas y autoarchivo en Repositorios https://youtu.be/DObN8yrXuxk
   Estrategias para potenciar el impacto y la visibilidad de sus publicaciones a través de los beneficios del acceso abierto y el depósito en repositorios.

Para más información contacte con: repositorio@uva.es

Actualización: Diciembre 2024 Universidad de Valladolid. Biblioteca. Servicios Centrales

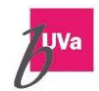